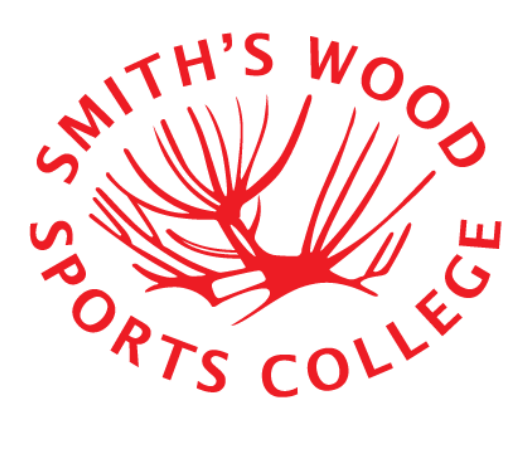

# Student Access to Smith's Wood Sports College Home Access +

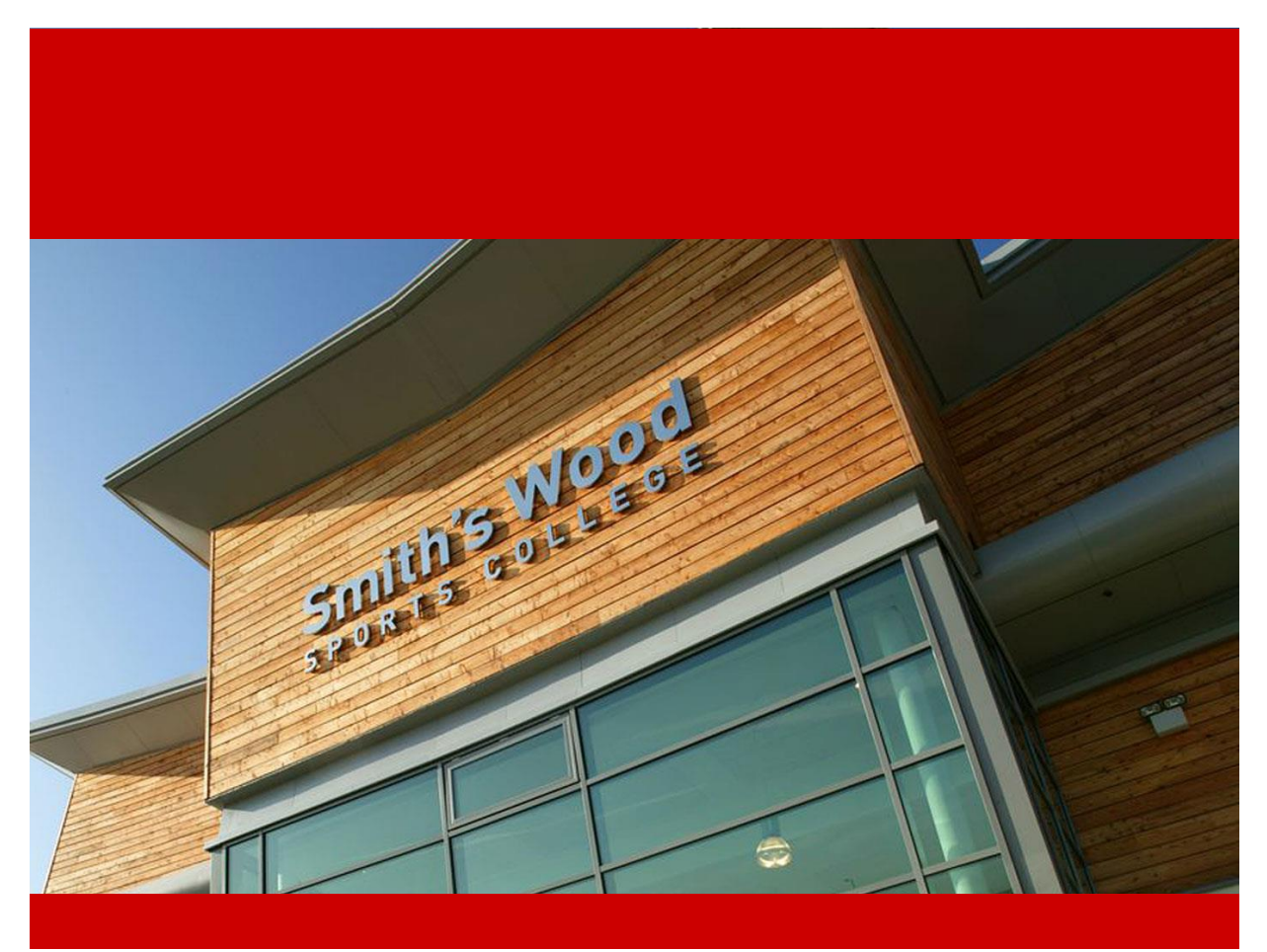

Page **1** of **12** 

Student Access to Smith's Wood Sports College Home Access + Stephen Hardy Friday, 30 January 2015

## Table of Contents

|                                                  | 1  |
|--------------------------------------------------|----|
| Version History                                  | 3  |
| Logging into Home Access +                       | 4  |
| Logging Out                                      | 5  |
| Accessing your Files – Downloading and Uploading | 6  |
| Additional Resources and Features                | 11 |
| Known Issues                                     | 12 |

## Version History

| Version | Change                |
|---------|-----------------------|
| V1.0    | Beginning of Document |
|         |                       |
|         |                       |

#### Logging into Home Access +

- 1. Navigate to "https://folders.smiths-wood.solihull.sch.uk"
- 2. Login using your network credentials, i.e.

Username: astudentuser

Password: whateveryourpasswordis

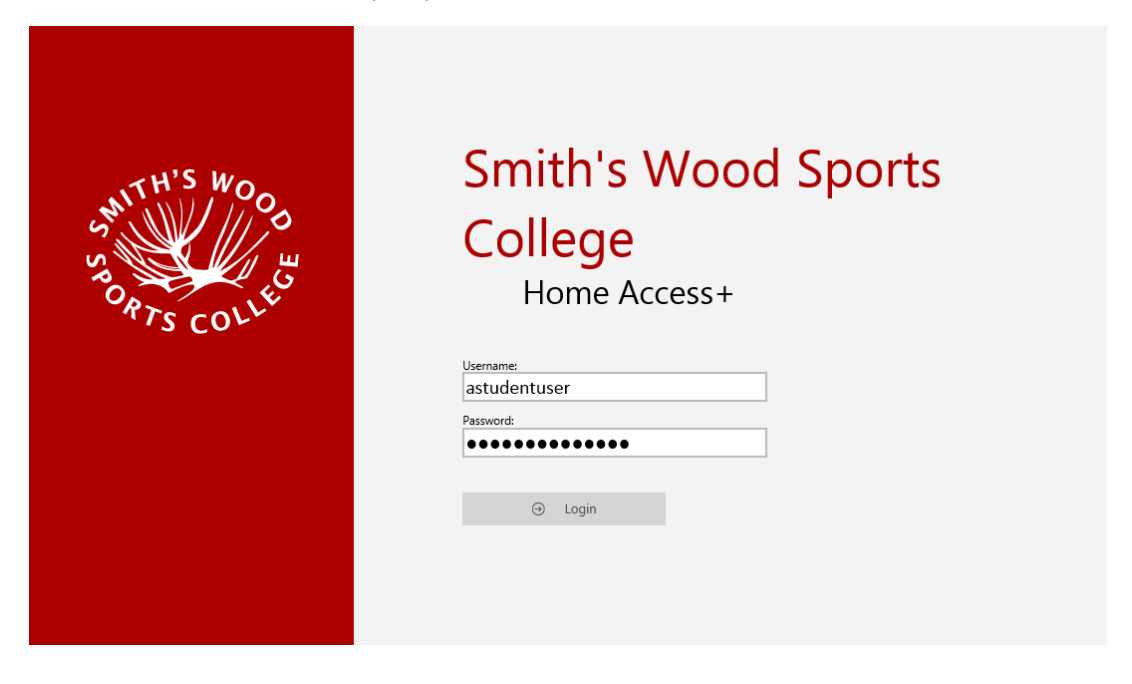

## Logging Out

To Logout, simply click your username in the top right hand corner of any screen in Home Access + and select 'Logout' from the drop down list

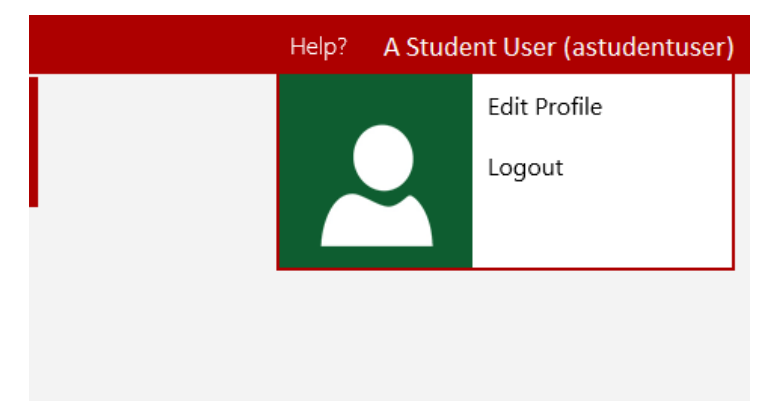

### Accessing your Files – Downloading and Uploading

1. To Access your files, click the 'My Files' icon

NOTE: you can use the links here to access the Remote Access solution and your Office 365 Emails

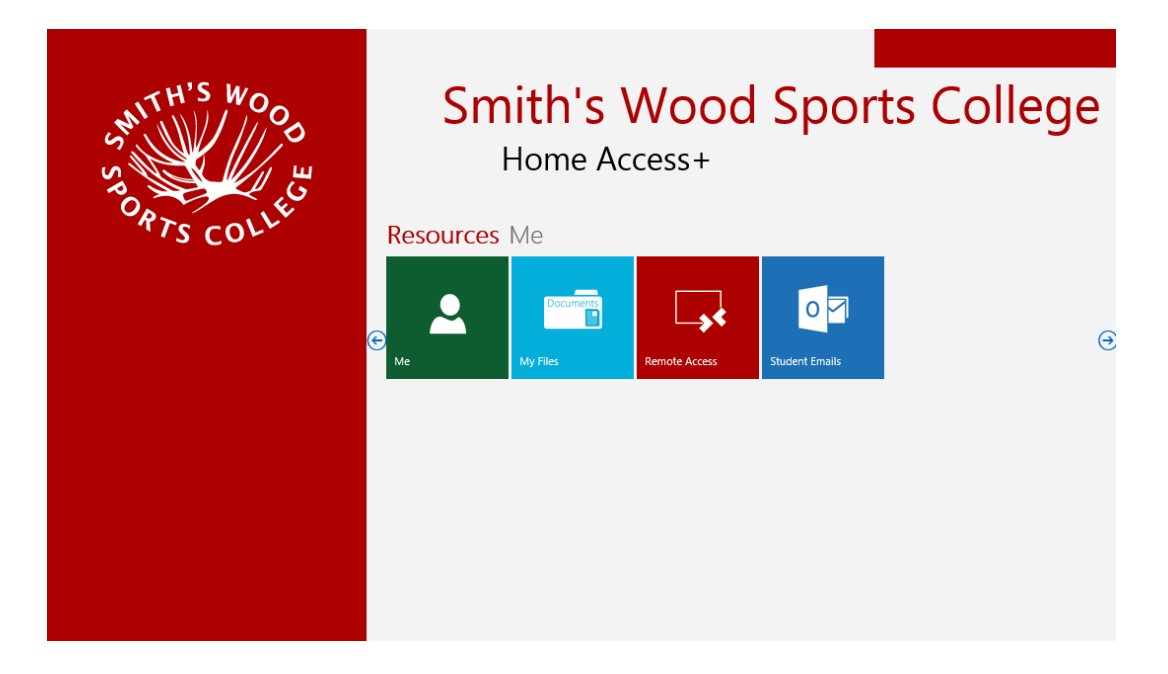

3. Select the drive you wish to access (NOTE: You only have write access to your N:\ drive) and either use the file menu on far left or click on the tile corresponding to the drive you wish to access

| 📷 My Files   🔻                                                                                                  |  | Help? | Student Test (4034studenttest) |
|----------------------------------------------------------------------------------------------------|--|-------|--------------------------------|
| <ul> <li>▲ Wy Drives</li> <li>▷ P</li> <li>▶ Home Directory (N)</li> <li>▶ P</li> <li>▶ RMShared (W)</li> </ul> |  |       |                                |
|                                                                                                    |  |       |                                |
|                                                                                                    |  |       |                                |
|                                                                                                    |  |       |                                |
|                                                                                                    |  |       |                                |
|                                                                                                    |  |       |                                |
|                                                                                                    |  |       |                                |
|                                                                                                    |  |       |                                |

| 💼 My Files   🔻 🛛                                                            | New Folder Upload                          | DirectEdit •                                                        | ✓ View                                 |
|-----------------------------------------------------------------------------|--------------------------------------------|---------------------------------------------------------------------|----------------------------------------|
| Search: Home Directory  My Drives  Search: Home Directory (N)  RMShared (W) | Audio<br>File Folder                       | AvidLogFiles<br>File Folder                                         | Custom Office Templates<br>File Folder |
|                                                                             | Final Cut Express Documents<br>File Folder | Full Session<br>File Folder                                         | Internet Explorer<br>File Folder       |
|                                                                             | Kodu<br>File Folder                        | Logs<br>File Folder                                                 | Microsoft<br>File Folder               |
|                                                                             | My Music<br>File Folder                    | My Pictures<br>File Folder                                          | My Settings<br>File Folder             |
|                                                                             | My Video<br>File Folder                    | Quick Launch<br>File Folder                                         | SavedGames<br>File Folder              |
|                                                                             | Scratch Projects<br>File Folder            | Screen Video<br>File Folder                                         | Templates<br>File Folder               |
|                                                                             | test<br>File Folder                        | VirtualBox Files<br>File Folder                                     | WINDOWS<br>File Folder                 |
|                                                                             | 1.sb2<br>File<br>53.40 KB                  | MONET EL ANATSUI COMPARISSON:<br>Microsoft Word Document<br>2.59 MB | ping pong.sb<br>File<br>69.87 KB       |
|                                                                             |                                            |                                                                     |                                        |
|                                                                             |                                            |                                                                     |                                        |

4. To edit a file you must first download it to your computer. To do this, click on a file and then click the download button in the menu bar

| 📷 My Files   🔻 🛛                                                         | New Folder Cut Copy D                      | elete ZIP Download Upload                                          | DirectEdit ▼ View ▼ Help?              |
|--------------------------------------------------------------------------|--------------------------------------------|--------------------------------------------------------------------|----------------------------------------|
| Search: Home Directory  My Drives  Fill Home Directory (N)  RMShared (W) | Audio<br>File Folder                       | AvidLogFiles<br>File Folder                                        | Custom Office Templates<br>File Folder |
|                                                                          | Final Cut Express Documents<br>File Folder | Full Session<br>File Folder                                        | Internet Explorer<br>File Folder       |
|                                                                          | Kodu<br>File Folder                        | Logs<br>File Folder                                                | Microsoft<br>File Folder               |
|                                                                          | My Music<br>File Folder                    | My Pictures<br>File Folder                                         | My Settings<br>File Folder             |
|                                                                          | My Video<br>File Folder                    | Quick Launch<br>File Folder                                        | SavedGames<br>File Folder              |
|                                                                          | Scratch Projects<br>File Folder            | Screen Video<br>File Folder                                        | Templates<br>File Folder               |
|                                                                          | test<br>File Folder                        | VirtualBox Files<br>File Folder                                    | WINDOWS<br>File Folder                 |
|                                                                          | 1.sb2<br>File<br>53.40 KB                  | MONET EL ANATSUI COMPARISSON<br>Microsoft Word Document<br>2.59 MB | ping pong.sb<br>File<br>69.87 KB       |
|                                                                          |                                            |                                                                    |                                        |

5. Click OK to download the file

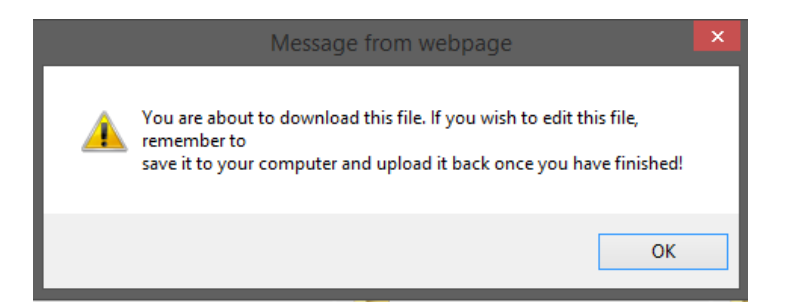

6. Save the file to a location on your computer to edit it

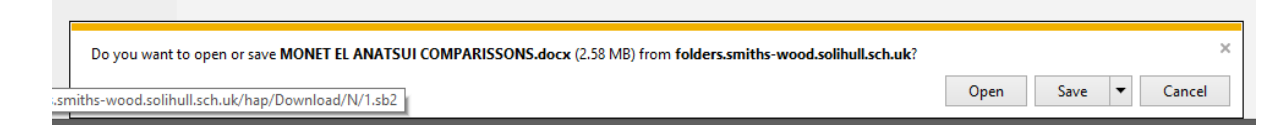

- 7. Now open and edit your document remembering to save it.
- 8. When you are ready to upload the document, return to Home Access + and navigate to where you want the document to be uploaded to and then click the 'Upload' button in the menu bar

| 💼 My Files   🔻 🖪                                                                        | New Folder Cut Copy                        | Delete ZIP Download Upload                                          | DirectEdit ▼ View ▼ Help?              |
|-----------------------------------------------------------------------------------------|--------------------------------------------|---------------------------------------------------------------------|----------------------------------------|
| Search: Home Directory<br>My Drives<br>Figure Home Directory (N)<br>Figure RMShared (W) | Audio<br>File Folder                       | AvidLogFiles<br>File Folder                                         | Custom Office Templates<br>File Folder |
|                                                                                         | Final Cut Express Documents<br>File Folder | Full Session<br>File Folder                                         | Internet Explorer<br>File Folder       |
|                                                                                         | Kodu<br>File Folder                        | Logs<br>File Folder                                                 | Microsoft<br>File Folder               |
|                                                                                         | My Music<br>File Folder                    | My Pictures<br>File Folder                                          | My Settings<br>File Folder             |
|                                                                                         | My Video<br>File Folder                    | Quick Launch<br>File Folder                                         | SavedGames<br>File Folder              |
|                                                                                         | Scratch Projects<br>File Folder            | Screen Video<br>File Folder                                         | Templates<br>File Folder               |
|                                                                                         | test<br>File Folder                        | VirtualBox Files<br>File Folder                                     | WINDOWS<br>File Folder                 |
|                                                                                         | 1.sb2<br>File<br>53.40 KB                  | MONET EL ANATSUI COMPARISSON:<br>Microsoft Word Document<br>2.59 MB | ping pong.sb<br>File<br>69.87 KB       |
|                                                                                         |                                            |                                                                     |                                        |
|                                                                                         |                                            |                                                                     |                                        |

9. Click Browse on the 'Upload' pop-up window

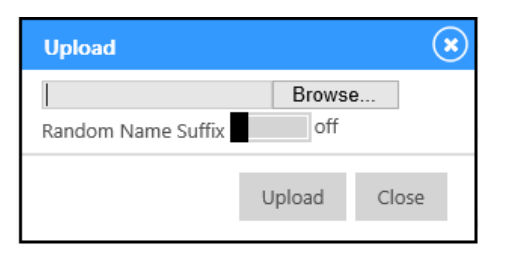

10. Browse to the location you saved your document, select it by single clicking on it and then click Open

| e                    | Choose File to Uplo                    | ad               |                          | ×            |
|----------------------|----------------------------------------|------------------|--------------------------|--------------|
| 🐑 🏵 🔻 🕆 🌗 א          | 7b                                     | ~ ¢              | Search HAP               | م            |
| Organise 🔻 New folde | er                                     |                  | •== •                    |              |
| ☆ Favourites         | Name                                   | Date modified    | Туре                     | Size         |
| Desktop              | MONET EL ANATSUI COMPARISSONS.d        | 30/01/2015 11:54 | Microsoft Word D         | 2,649 KB     |
| RecentPlaces         |                                        |                  |                          |              |
| le OneDrive          |                                        |                  |                          |              |
| 🛤 This PC            |                                        |                  |                          |              |
| 📜 Desktop            |                                        |                  |                          |              |
| My Music             |                                        |                  |                          |              |
| My Video             |                                        |                  |                          |              |
| N:\                  |                                        |                  |                          |              |
| N:\                  |                                        |                  |                          |              |
| System (C:)          | <                                      |                  |                          | >            |
| File na              | me: MONET EL ANATSUI COMPARISSONS.docx | ~                | Custom Files (*.accdb;*. | xls;*.xls: 🗸 |
|                      |                                        |                  | Open                     | Cancel       |
|                      |                                        |                  |                          |              |

11. In the Upload pop-up window, click Upload

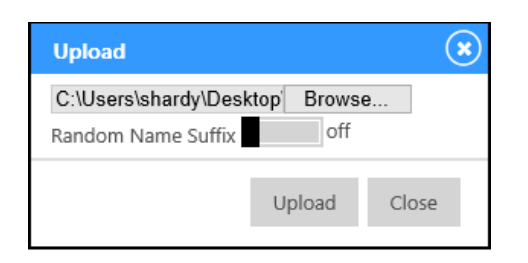

12. If you are re-uploading a document you downloaded confirm the file overwrite by clicking OK

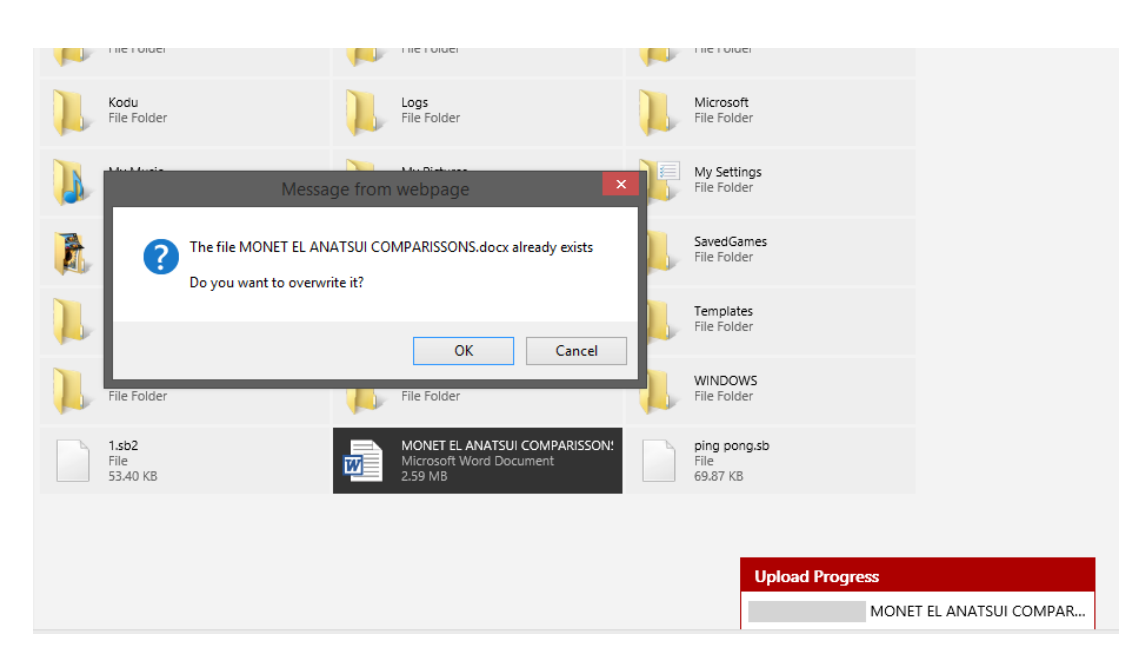

13. The document upload progress bar will appear in the bottom and will disappear once the document has finished uploading

| 📑 My Files   🔻 🖪       | New Folder Cut Copy Dele                   | ete ZIP Download Upload                                             | DirectEdit ▼ View ▼ Help? S            | Student Test (4034studenttest) |
|------------------------|--------------------------------------------|---------------------------------------------------------------------|----------------------------------------|--------------------------------|
| Search: Home Directory | Audio<br>File Folder                       | AvidLogFiles<br>File Folder                                         | Custom Office Templates<br>File Folder |                                |
|                        | Final Cut Express Documents<br>File Folder | Full Session<br>File Folder                                         | Internet Explorer<br>File Folder       |                                |
|                        | Kodu<br>File Folder                        | Logs<br>File Folder                                                 | Microsoft<br>File Folder               |                                |
|                        | My Music<br>File Folder                    | My Pictures<br>File Folder                                          | My Settings<br>File Folder             |                                |
|                        | My Video<br>File Folder                    | Quick Launch<br>File Folder                                         | SavedGames<br>File Folder              |                                |
|                        | Scratch Projects<br>File Folder            | Screen Video<br>File Folder                                         | Templates<br>File Folder               |                                |
|                        | test<br>File Folder                        | VirtualBox Files<br>File Folder                                     | File Folder                            |                                |
|                        | 1.sb2<br>File<br>53.40 KB                  | MONET EL ANATSUI COMPARISSON:<br>Microsoft Word Document<br>2.59 MB | ping pong.sb<br>File<br>69.87 KB       |                                |
|                        |                                            |                                                                     |                                        |                                |
|                        |                                            |                                                                     | Upload Progress                        | ET EL ANATSUI COMPAR           |

14. Your edited document is now available on the college systems for when you return to college.

### Additional Resources and Features

HAP contains links to the college's Remote Access Solution, your College Office365 emails and your files – these can be access through the tiles on the Home Access + Start Screen.

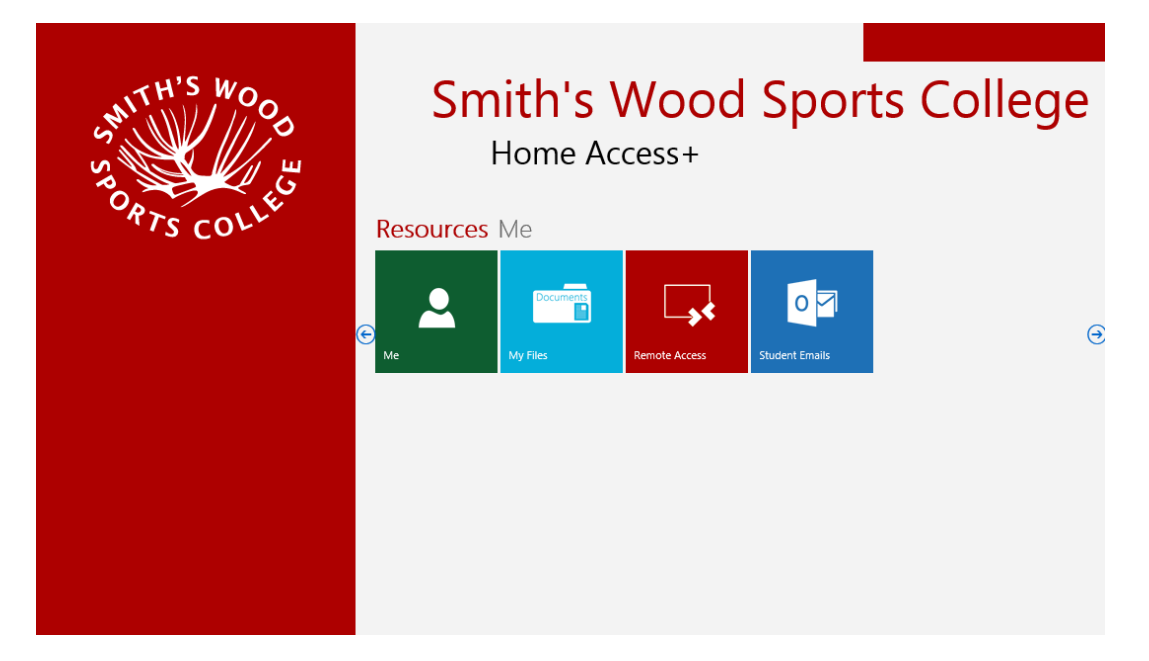

#### **Known Issues**

IE11 users - you need to use compatibility mode for the time being on this site in IE11:

http://windows.microsoft.com/en-gb/internet-explorer/use-compatibility-view#ie=ie-11-win-7